# UPUTSTVO ZA PODEŠAVANJE RUTERA

Ovo uputstvo sadrži instrukcije za prvo spajanje rutera u Vašu mrežu, a možete ga koristiti i za podešavanje rutera ukoliko ste ga u bilo kom trenutku vratili na fabrička podešavanja (npr. reset dugme). Vraćanje rutera na fabrička podešavanja ne preporučujemo bez prethodne konsultacije sa Blicnet Tehničkom podrškom. Ukoliko Vam informacije iz ovog uputstva nisu dovoljne za priključivanje i podešavanje Vašeg rutera, kontaktirajte Blicnet Tehničku podršku na broj telefona 051 921 000, taster 1.

# INSTALACIJA RUTERA

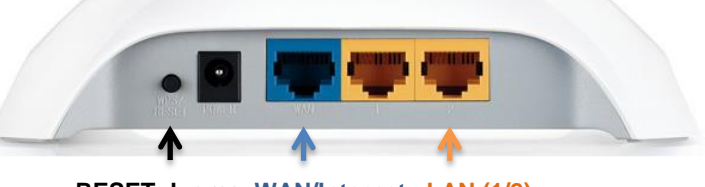

RESET dugme WAN/Internet LAN (1/2)

#### Korisnici kablovskog Interneta:

- 1. Iz računara isključite kabal koji povezuje računar i modem i uključite ga u WAN (plavi) port na ruteru.
- 2. Drugim kablom koji ste dobili uz ruter povežite ruter i računar na način da jedan kraj uključite u računar, a drugi u jedan od dva LAN porta rutera (žuti portovi).
- 3. Isključite modem iz struje na par sekundi, pa uključite i modem i ruter u struju.
- 4. Ovim je Vaš ruter spreman za rad.

# Korisnici WADSL Interneta:

- Ukoliko imate Blicnet fiksni telefon, iz računara isključite kabal koji povezuje računar i SIP uređaj i uključite ga u WAN (plavi port na ruteru). Ukoliko nemate Blicnet fiksni telefon, samo kabal od antene koji je uključen u računar, zajedno sa napajanjem (crni kratki kabal) isključite iz računara i uključite u WAN (plavi) port rutera.
- Drugim kablom koji ste dobili uz ruter povežite ruter i računar na način da jedan kraj uključite u računar, a drugi u jedan od dva LAN porta rutera (žuti portovi).
- 3. Uključite ruter u struju.
- 4. Na računaru otvorite web browser (npr. Internet Explorer) i ukucajte IP adresu rutera 192.168.0.1 u address bar. Pritisnite tipku [Enter].

| 🕞 🕞 🗢 🙋 http://192.168.0.1/ 🛛 🕑 🚱 👉 | × |
|-------------------------------------|---|
|-------------------------------------|---|

- 5. Upišite username *admin* i password *admin* u login prozoru i zatim kliknite OK. Poslije toga će se otvoriti prikaz podešavanja rutera.
- 6. U meniju kliknuti na Network, a zatim na WAN (sl. 1)

|                   | <b>7</b> 8            |                                                                                                    |
|-------------------|-----------------------|----------------------------------------------------------------------------------------------------|
| IP-LINK           |                       |                                                                                                    |
|                   |                       |                                                                                                    |
| Status            |                       |                                                                                                    |
| Basic Settings    | MAN                   |                                                                                                    |
| Quick Setup       | WAIN                  |                                                                                                    |
| WPS               |                       |                                                                                                    |
| Network           | WAN Connection Type:  | PPPoE/Russia PPPoE 🔻                                                                                        |
| WAN               |                       |                                                                                                    |
| LAN               |                       |                                                                                                    |
| MAC Clone         | PPPoE Connection:     |                                                                                                    |
| Wireless          | User Name:            | korisnicko_ime                                                                                              |
| Advanced Settings | Password:             |                                                                                                    |
| DHCP              |                       |                                                                                                    |
| Forwarding        |                       |                                                                                                    |
| Security          | Secondary Connection: | <ul> <li>Disabled</li> <li>Dynamic IP</li> <li>Static IP</li> <li>(For Dual Access/Russia PPPoE)</li> </ul> |
| Parental Control  |                       |                                                                                                    |
| Access Control    | Wan Connection Mode:  | Connect on Demand                                                                                           |
| Static Routing    |                       | Max Idle Time: 15 minutes (0 means remaining active all the time.)                                          |
| IP QoS            |                       |                                                                                                    |
| IP & MAC Binding  |                       | <ul> <li>Connect Automatically</li> </ul>                                                                   |
| Dynamic DNS       |                       | <ul> <li>Time-based Connecting</li> </ul>                                                                   |
| Maintenance       |                       | Period of Time:from 0 : 0 (HH:MM) to 23 : 59 (HH:MM)                                                        |
| System Tools      |                       | Connect Manually                                                                                            |
|                   |                       | Max Idle Time: 15 minutes (0 means remaining active all the time )                                          |
|                   |                       |                                                                                                    |
|                   |                       | Connect Disconnect WAW port is unplugged!                                                                   |
|                   |                       | Save Advanced                                                                                               |
|                   |                       |                                                                                                    |

- Sl. 1 Prikaz podešavanja parametara za konekciju.
- 7. U polju WAN Connection Type iz padajućeg menija izaberite tip konekcije PPPoE/Russia PPPoE
- 8. U polja User Name i Password ukucajte Korisničko ime i Lozinku iz Vašeg Blicnet ugovora.
- 9. U odjeljku Connection Mode je izaberite opciju Connect Automatically

10. Kliknite na dugme Connect pa Save

- 11. Zatvorite web browser
- 12. Ovim je Vaš ruter spreman za rad.

## DODATNA PODEŠAVANJA

#### Pristup podešavanjima

1. Na računaru otvorite web browser (npr. Internet Explorer) i ukucajte IP adresu rutera 192.168.0.1 u address bar. Pritisnite tipku [Enter].

|  | 🔊 http://192.168.0.1/ |  | 2 | 44 | X |  |
|--|-----------------------|--|---|----|---|--|
|--|-----------------------|--|---|----|---|--|

2. Upišite username *admin* i password *admin* u login prozoru i zatim kliknite OK. Poslije toga će se otvoriti prikaz podešavanja rutera.

#### Podešavanje naziva bežične mreže

Za promjenu naziva bežične mreže iz menija izaberite Wireless, a zatim **Wireless Settings**. U polje **SSID1** upišite željeni naziv bežične mreže.

| Status                 |                   |                                                           |  |
|------------------------|-------------------|-----------------------------------------------------------|--|
| Basic Settings         | Wireless Settings |                                                           |  |
| Quick Setup            | Wileless Settings |                                                           |  |
| WPS                    |                   |                                                           |  |
| Network                | SSID1:            | BLICNET_2128                                              |  |
| Wireless               | SSID2:            | TPJ INK 2128 2                                            |  |
| Wireless Settings      | 00000             |                                                           |  |
| Wireless Security      | SSID3:            | TP-LINK_2128_3                                            |  |
| Wireless MAC Filtering | SSID4:            | TP-LINK_2128_4                                            |  |
| Wireless Advanced      | Region:           | United States 🔻                                           |  |
| Wireless Statistics    | Warning:          | Ensure you select a correct country to conform local law. |  |
| - Advanced Settings    |                   | Incorrect settings may cause interference.                |  |
| DHCP                   |                   |                                                           |  |
| Forwarding             | Channel:          | Auto 🔻                                                    |  |
| Security               | Mode              | 11 has minut                                              |  |
| Parental Control       | moue.             | Trogit mixed .                                            |  |
| Access Control         | Channel Width:    | Auto 🔻                                                    |  |
| Static Routing         |                   |                                                           |  |
| IP QoS                 |                   | <ul> <li>Enable Wireless Router Radio</li> </ul>          |  |
| IP & MAC Binding       |                   | Enable SSID Broadcast                                     |  |
| Dynamic DNS            |                   |                                                           |  |
| Maintenance            |                   | Enable WDS                                                |  |
| System Tools           |                   |                                                           |  |
|                        |                   | Save                                                      |  |

Za čuvanje promjena kliknite dugme Save i restartujte ruter kratkotrajnim isključivanjem iz struje.

## Postavljanje ili promjena lozinke za pristup bežičnoj mreži

Za postavljanje ili promjenu lozinke za pristup bežičnoj mreži iz menija izaberite **Wireless**, a zatim **Wireless Security**. Od ponuđenih tipova zaštite izaberite **WPA-PSK/WPA2-PSK** i u polje **PSK Password** upišite željenu lozinku (minimum 8 karaktera - slova i/ili brojeva engleskog alfabeta).

| Wirelass Security         Current SSD:       ELCNET_2128 *         • Disable Security         • WEP         * VP First First         * VP First First         * VP AN/PA2         * VP AN/PA2         * Reading Server First         * Radius Server First         * Radius Server First         * Radius Server First         * Radius Server First         * Radius Server First         * Balow First         * Balow First         * Radius Server First         * Strappricet         * Strappricet         * Strappricet         * Strappricet         * Strappricet         * Strappricet         * Strappricet         * Strappricet         * Strappriset         * Strappricet <th></th> <th></th> <th></th>                                                                                                    |                                |                                         |                                                     |
|----------------------------------------------------------------------------------------------------|--------------------------------|-----------------------------------------|-----------------------------------------------------|
| Wreless Security         Current SSD:       ELCONET_2128 *         •       Disable Security         •       Disable Security         •       WFP         •       WFP format:         •       WFP format:                                                                                                    |                                |                                         |                                                     |
| Current SSB: ELCNET_2128 *  Current SSB: ELCNET_2128 *  Disable Security  Security Security Security Secur                                    | igs Mireless Security          |                                         |                                                     |
| Current SSD: ELCONET_2128 *  Current SSD: ELCONET_2128 *  Disable Security  MEP  VEP  VEP  VEP  VEP  VEP  VEP  VEP                                                                                                    | up whereas security            |                                         |                                                     |
| Current SSB: ELCNET_2128 *                                                                                                    |                                |                                         |                                                     |
| • Disable Security • Disable Security • WFP • WFP • WFP for strain: • WFP for strain: • WFP for stra                                                                                                    | Current SSID:                  | BLICNET_2128 ·                          |                                                     |
| <ul> <li>Disable Security </li> <li>WEP </li> <li>WEP <th>8</th><th></th><th></th></li></ul> | 8                              |                                         |                                                     |
| • Disabile Security • Disabile Security • WFP • WFP • WFP Fey Format: • Hexadecimal • • WFP Key Format: • Hexadecimal • • WFP Key Format: • Hexadecimal • • WFP Key Format: • Hexadecimal • • WFP Key Format: • Key 1::::::::::::::::::::::::::::::::::::                                                                                                    | ess Settings                   |                                         |                                                     |
| MCP     MCP     M                                        | es Security O Disable Security |                                         |                                                     |
| WEP     WEP     WEP     WeP     WeP     W                                        | a MAC Filtering                |                                         |                                                     |
| Addressie     Addressie                                          | s Advanced  WEP                |                                         |                                                     |
| WEP Koy Tuning       Headaccimal         Key Search       WEP Koy Tuning         Key 2:       Image: Search and the search and the searc                                                                                                    | ss Statistics                  | Automatic                               |                                                     |
| Workshow       Persone         Workshow       Persone         Workshow       Persone         WORAWPAZ       Persone         WORAWPAZ       Persone         Warking       Multimate         Reading Streewerg       Persone         Radius Streewerg       Persone         Radius Streewerg       Persone         Radius Streewerg       Persone         Radius Streewerg       Persone         Radius Streewerg       Persone         Radius Streewerg       Persone         Radius Streewerg       Persone         Radius Streewerg       Persone         Radius Streewerg       Persone         Bedool on second, minnum is 30, 0 means no upstdes)       Persone         Pisk Passwordt       Persone         Bedool on second, minnum is 30, 0 means no upstdes)       Persone         Pisk Passwordt       Bedool on second, minnum is 30, 0 means no upstdes)         Oracing Rey Hydride Periodic       Bedool on second, minnum is 30, 0 means no upstdes)                                                                                                    | attings                        | Linux desired -                         |                                                     |
| Key Steinet     WEP Key     Key Tape       Key 1     Isabled *     Isabled *       Key 2     Isabled *     Isabled *       Key 3     Isabled *     Isabled *       Key 4     Isabled *     Isabled *       Key 4     Isabled *     Isabled *       Key 4     Isabled *     Isabled *       Key 4     Isabled *     Isabled *       Key 4     Isabled *     Isabled *       WPA-WPA2     Kerstein     Adomate *       Radius Port     1912     r45535, 0 stands for default port 1912       Radius password     88400     In second, minum is 30, 0 means no update)       WPA-PSK/WPA2-PSK     Version:     Adomate *       PSK Password:     98400     In second, minum is 30, 0 means no update)       Group Key Update Period:     98400     In second, minum is 30, 0 means no update)                                                                                                    | wer key formac                 | Hexauecimai •                           |                                                     |
| Key 1:       Cleabled *         Key 2:       Cleabled *         Key 3:       Cleabled *         Key 4:       Cleabled *         Orabled *       Cleabled *         Cleabled *       Cleabled *         Cleabled *       Cleabled *         Cleabled *       Cleabled *         Cleabled *       Cleabled *         Cleabled *       Cleabled *         Cleabled *       Cleabled *         Cleabled *       Cleabled *         Cleabled *       Cleabled *         Cleabled *       Cleabled *         Cleabled *       Cleabled *         Cleabled *       Cleabled *         Cleabled *       Cleabled *         Cleable *       Cleabled *         Cleable *       Cleable *         Cleable *       Eleble *         Badles Tots       Eleble *         Cleable *       Eleble *         Badles Tots       Eleble *         St Password:       St Password:         St Password:       B8400 m second, minnum is 30, 8 meen roupsdes         Croop Roy Update Period:       B8400 m second, minnum is 30, 8 meen roupsdes                                                                                                    | ing Key Selected               | WEP Key                                 | Key Type                                            |
| Key 2.       Isabled         Key 2.       Isabled         Key 4.       Isabled         Key 4.       Isabled </th <th>Key 1:</th> <th></th> <th>Disabled 🔻</th>                                                                                                    | Key 1:                         |                                         | Disabled 🔻                                          |
| Key 2       Image: Control of the control of the control                                                                           | Control Key 2: O               |                                         | Disabled V                                          |
| Image: Status Status                                                                  | Control Key 3: O               |                                         | Disabled T                                          |
| WPANPA2      Wraw     Warw     Warw     Warw     Warw     Knowydia     Malamala     Malamal                                        | outing Key 4: 0                |                                         | Disabled ¥                                          |
| WPANPAP      Werking:     Warking:     Warking:                                             | AC Disting                     |                                         | Disabled .                                          |
| WPAWPA2 Version: Adomatic      Redus praver, Mdomatic      Radius Protection: Mdomatic      Radius Protection: 1812 (1-66555, 0 stands for default port 1812) Radius praver, 1812 (1-66555, 0 stands for default port 1812) Radius praver, 18400 (n second, minimum is 30, 0 means no update)      WPA PSK/WPA2PSK Version: Adomatic      Respective: Adomatic      Respective: Adomatic                                         | nic DNS                        |                                         |                                                     |
| Version: Automatic • Encryption: Automatic • Radius Server P: Radius Server P: Radius Server P: Radius Server P: Radius password: Radius password: Group Key Updete Period: 99400 (n secord, minimum it 30, 0 means no updete) WPA.PSK.WPA2.PSK Version: Automatic • FSK Beaseword: 2959626 PG Course feter ASCI characters between 8 and 63 or Heusdecimal characters between 6 Group Key Updete Period: 98400 (n secord, minimum it 30, 0 means no updete)                                                                                                    | O WPA/WPA2                     |                                         |                                                     |
| Crocy Key Update Period:     Working     Warking between file     Crocy Key Update Period:     Working     Kathanaka -     Kathanaka -                                           | Version:                       | Automatic 🔹                             |                                                     |
| Radus Server IP:       Imadus Server IP:         Radus personal       Imadus Server IP:         Radus personal       Imadus Server IP:         Group Key Update Period:       Imadus Server IP:         WPA PSK/WPA2-PSK       Version:         Version:       Automatic         FSK Personal:       20998026         (You can effer ACII characters between 0 and 03 or Hexadomat characters between 0         Group Key Update Period:       Image: Image: Im                                                                                                    | Encryption:                    | Automatic •                             |                                                     |
| Radius Prot.<br>Radius pasword:<br>Group Key Ugbde Period:<br>B400 (n second, minum is 30,0 means no upste)<br>WPA PSK/WPA2-PSK<br>Version:<br>Hutomatic •<br>PSK Pasword:<br>Group Key Ugbde Period:<br>B400 (n second, minum is 30,0 means no upste)<br>PSK Pasword:<br>B400 (n second, minum is 30,0 means no upste)                                                                                                    | Radius Server IP:              |                                         |                                                     |
| Katura Pri      Tore     Tore                                             | Badius Porti                   | 1912 (1.65535 0 stands for data         | ad not 1812)                                        |
| adamis password: Group Key Update Period: WPA.PSK/WPA2.PSK Version: Addomatic Freeyptic: PSK Password: PSK Password: PSK Password: Group Key Update Period: Between fer ASCI characters between 6 and 50 or Household characters between f                                                                                                    | Radios Port.                   | 1012 (100000,0 datab for doild          | an por (012)                                        |
| Group Key Update Period:<br>WPA-PSK/WPA2-PSK<br>Version:<br>Automatic •<br>PSK Password:<br>Group Key Update Period:<br>B8400 (n second, minimum is 30, 0 means no update)<br>(You can etter ASCI characters between 8 and 83 or Henatocinal characters between 6<br>Group Key Update Period:<br>B8400 (n second, minimum is 30, 0 means no update)                                                                                                    | Radius password:               |                                         |                                                     |
| WPA-PSK-WPA2-PSK Vorsion: Automatic • Encregation: Automatic • PSK Password: 20098255 You can effer ASCI characters between 8 and 63 or Heuseholdmat characters between 1 Group Key Hydele Period: 98409 (in second, minimum is 30, 8 mean no update)                                                                                                    | Group Key Update Period:       | 86400 (in second, minimum is 3          | 30, 0 means no update)                              |
| WPA-PSK/WPA2-PSK Version: Automatic  Finercystion: Automatic  PSK Password: 29996626 (You can effer ASC) characters between 8 and 83 or Henderical characters between 6 Group Key Update Period: 88400 (in second, minimum is 30, 0 means no update)                                                                                                    |                                |                                         |                                                     |
| Version: Automatic •<br>Encryption: Automatic •<br>PSK Paraword: 20096276<br>(You can etter ASCI characters between 8 and 63 or Heindecimal characters between 6<br>Group Key Updete Period: 86400 (In econd, minimum Is 30, 0 means no updets)                                                                                                    | WPA-PSK/WPA2-PSK               |                                         |                                                     |
| Encryption: Automatic      PSK Password: 28998826     C/ou can etter ASCI characters between 8 and 63 or Housdocinal characters between 0     Group Key lipidate Pariod: 88490 on second, minimum is 30, 0 means no update)                                                                                                    | Version:                       | Automatic •                             |                                                     |
| PSK Parsworth 28998026<br>(You can enter ACII characters between 8 and 63 or Heisakonial characters between 0<br>Group Key Update Period: 88400 (In second, minimum is 30, 0 means no update)                                                                                                    | Encryption:                    | Automatic                               |                                                     |
| Group Key Update Period:     98400     0 n secord, minimum is 30,8 means no update)                                                                                                    | DSK Dansword                   | 26999626                                |                                                     |
| (You can etter X-3L ordesdars serveen 5 and 5 or Hendolinal cheradors between 6<br>Group Key tipdate Period: (89400) (In second, minimum is 30, 0 means no update)                                                                                                    | PSK Password:                  | 20330020                                |                                                     |
| Group Key Update Period: (86400 (n second, minimum is 30, 0 means no update)                                                                                                    |                                | ( You can enter ASCII characters betwee | en o and 63 or nexadecimal characters between 8 and |
|                                                                                                    | Group Key Update Period:       | 86400 (in second, minimum is 3          | 30, 0 means no update)                              |
|                                                                                                    |                                |                                         |                                                     |
| Care                                                                                                    |                                |                                         |                                                     |
| NAUX.                                                                                                    |                                |                                         |                                                     |
| 3995                                                                                                    |                                | Save                                    |                                                     |

Za čuvanje promjena kliknite dugme **Save** i restartujte ruter kratkotrajnim isključivanjem iz struje.

Za sve dodatne informacije pozovite broj tehničke podrške 051 921 000.